# Submitting a Thesis Report on KNUST Platform

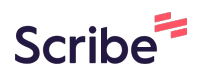

1 Navigate to <u>https://thesis.knust.edu.gh/</u> and go to "Thesis Deposition" in the main menu and under the submenu select "Submit/Check/Update Submission"

| Sub<br>Selec | omit/Check/Upda<br>et to start/update your for | te Submis:<br><sup>m</sup> | sion                   |                   |                     |                      |  |
|--------------|------------------------------------------------|----------------------------|------------------------|-------------------|---------------------|----------------------|--|
| No           | Submission type                                | Academic<br>Year           | Cycle                  | Submission<br>No. | Similarity<br>Score | Date Submitted       |  |
|              | Doctor of Philosophy thesis                    | 2024                       | Main academic<br>cycle | PHD24020950       | 14                  | 19-Aug-2024<br>16:43 |  |
|              |                                                |                            |                        |                   |                     |                      |  |

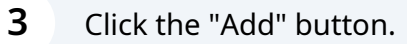

|                         | search by Submission                   | No. Q                                                                                                    | create ne                                                                                                    | w thesis su                                                                                                    | Ibmission                                                                                                    |  |
|-------------------------|----------------------------------------|----------------------------------------------------------------------------------------------------|----------------------------------------------------------------------------------------------------|----------------------------------------------------------------------------------------------------|----------------------------------------------------------------------------------------------------|--|
|                         |                                        |                                                                                                    |                                                                                                    |                                                                                                    |                                                                                                    |  |
| arity<br>Date Submitted | Current State                          | Current State                                                                                                |                                                                                                    |                                                                                                    | Status                                                                                                    |  |
| 19-Aug-2024<br>16:43    | Writeup/Oral exam passed<br>submission | awaiting final                                                                                               | 18-Oct-<br>21:23                                                                                                    | -2024                                                                                                    | active                                                                                                    |  |
|                         | Rows per page: 5                       | ▼ 1-1 of 1                                                                                                   | K                                                                                                    | <                                                                                                    | > >I                                                                                                    |  |
|                         | 9 19-Aug-2024<br>16:43                 | Pare Submitted Current State<br>19-Aug-2024 Writeup/Oral exam passed<br>16:43 submission<br>Rows per page: 5 | Pare Submitted ♥ Current State<br>19-Aug-2024 Writeup/Oral exam passed awaiting final<br>16:43 submission<br>Rows per page: 5 ▼ 1–1 of 1 | a Date Submitted ↓ Current State Last Op<br>19-Aug-2024 Writeup/Oral exam passed awaiting final 18-Oct<br>16:43 submission 21:23<br>Rows per page: 5 ▼ 1–1 of 1 K | Date Submitted     Current State     Last opdated       19-Aug-2024     Writeup/Oral exam passed awaiting final     18-Oct-2024       16:43     submission     21:23   Rows per page: 5 ▼ 1-1 of 1  < < |  |

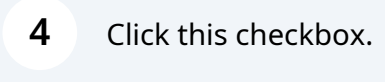

/elcome to the PhD thesis Submission Wizard'

#### DECLARATION OF VALID INFORMATION

- I AM AWARE THAT ALL INFORMATION SUBMITTED THROUGH THE THESIS VERIFIED.
- I AGREE THAT NECCESSARY ACTION WILL BE TAKEN ON ME IF I PROVIDE RELEVANT INFORMATION.
- I ACKNOWLEDGE THAT ALL DOCUMENTS SUBMITTED IN CONNECTION W PROPERTY OF THE UNIVERSITY.

hereby declare that the information I am about to provide is a

knowledge. I also declare that, this thesis is the result of my own origit has been submitted to any institution or organization anywhere for all inclusion for the work of others has been dully acknowledged.

| 5 | Click "NEXT"                                                                                                    |    |
|---|----------------------------------------------------------------------------------------------------|----|
|   | VERIFIED.                                                                                                    |    |
|   | <ul> <li>I AGREE THAT NECCESSARY ACTION WILL BE TAKEN ON ME IF I PROVIDE FALSE DATA OR WITHHOLDS<br/>RELEVANT INFORMATION.</li> </ul>                                                                                                    |    |
|   | <ul> <li>I ACKNOWLEDGE THAT ALL DOCUMENTS SUBMITTED IN CONNECTION WITH THIS THESIS BECOME THE<br/>PROPERTY OF THE UNIVERSITY.</li> </ul>                                                                                                    | >1 |
|   | I hereby declare that the information I am about to provide is accurate to the best of my                                                                                                    |    |
|   | knowledge. I also declare that, this thesis is the result of my own original research and that no part of<br>it has been submitted to any institution or organization anywhere for the award of a degree and that,<br>all inclusion for the work of others has been dully acknowledged.<br>User record processed. Please Proceed. | I  |
|   | NEXT CLOSE GUIDE                                                                                                    | I  |
|   |                                                                                                    |    |
|   |                                                                                                    |    |

# 6 Change "Submission type" to **Doctor of Philosophy (Final Submission)**

| mit/Check/Update Submission                                                                                                    |                                          |
|----------------------------------------------------------------------------------------------------|------------------------------------------|
| essing Thesis Submission                                                                                                    |                                          |
| ne following information to submit your thesis                                                                                                    |                                          |
| esis Details                                                                                                    | Scores and Files                         |
| Ibmission type *<br>octor of Philosophy (Final Submission)<br>elect submission type<br>resis Title(12 words)                                                                                                    | Similarity Score *<br>14<br>Select Score |
| ATIGUE MITIGATING EFFECT ON KICKING PERFORMANCE OF SOCCER<br>LAYERS DURING PENALTY SHOOTOUT                                                                                                    |                                          |
| iesis Abstract(325 words)                                                                                                    |                                          |
| he purpose of this study was to examine the effects of fatigue on soccer<br>ayers' Kicking Performance (KP) during penalty shootouts after 120 minutes<br>intensive soccer matches using General Fatigue (GF), Physical Fatigue,<br>educed Activity, Reduced Motivation, and Mental Fatigue (MF) as proxies for | UPLOAD ADDITIONAL FILE                   |
|                                                                                                    |                                          |

## Clear all data under "Thesis Title", "Thesis Abstract", "Keywords" and "Similarity Score" fields.

| Thesis Details           | Scores and Files      |
|--------------------------|-----------------------|
| Submission type *        | Similarity Score *    |
| Select submission type   | Select Score          |
| Thesis Title(0 words)    | 🚯 UPLOAD SIMILARITY R |
|                          | 🚯 UPLOAD THESIS REPO  |
| Thesis Abstract(0 words) | 🚯 UPLOAD ADDITIONAL F |
|                          | Comments(0 words)     |
|                          | C                     |

Enter the "Thesis Title", "Thesis Abstract", "Keywords" and "Similarity Score" fields with the revised details of the thesis

| TIGUE MITIGATING EFFECT ON KICKING PERFORMANCE<br>SOCCER PLAYERS DURING PENALTY SHOOTOUT<br>sis Abstract(301 words)<br>716, np2 = .044. It was determined that extreme fatigue affects KP                                                                                                    |                                                                                                    | UPLOAD SIMIL     UPLOAD THES                                                                                                    |
|----------------------------------------------------------------------------------------------------|----------------------------------------------------------------------------------------------------|----------------------------------------------------------------------------------------------------|
| sis Abstract(301 words)<br>716, ηp2 = .044. It was determined that extreme fatigue affects KP                                                                                                    |                                                                                                    | OPLOAD THES                                                                                                    |
| 716, np2 = .044. It was determined that extreme fatigue affects KP                                                                                                    |                                                                                                    |                                                                                                    |
| benalty shootouts after 120 minutes of playing soccer. The<br>ostitutes who came into the game 30 minutes till the 120th minute<br>o had a better KP. It was also concluded that good and periodic<br>oplementation is important to remedy the effects of General fatigue,<br>ental fatigue, and overall fatigue to maintain the kicking<br>rformance of soccer players. However, the extreme fatigue did not | •                                                                                                    | UPLOAD ADDIT     Comments(0 words)                                                                                                    |
| ywords(Min 3 separated by semicolons)(0 words)                                                                                                    | T                                                                                                    |                                                                                                    |
| ywords(min's separated by semicolons)(0 words)                                                                                                    |                                                                                                    |                                                                                                    |
|                                                                                                    |                                                                                                    |                                                                                                    |
|                                                                                                    | soluties who canne find the game so minutes till the 1200 minute<br>to had a better KP. It was also concluded that good and periodic<br>oplementation is important to remedy the effects of General fatigue,<br>ental fatigue, and overall fatigue to maintain the kicking<br>rformance of soccer players. However, the extreme fatigue did not<br>ect the 2 penalty-shooting strategies i.e. KD and KI players with or<br>hout the interventions. | soluties who came into the game so minutes in the 1200 minute<br>to had a better KP. It was also concluded that good and periodic<br>pplementation is important to remedy the effects of General fatigue,<br>and overall fatigue to maintain the kicking<br>rformance of soccer players. However, the extreme fatigue did not<br>ect the 2 penalty-shooting strategies i.e. KD and KI players with or<br>hout the interventions. |

#### Made with Scribe - https://scribehow.com

7

8

9 Upload Similarity Report and Thesis FIle 2 3 4 it your thesis Scores and Files Similarity Score \* ission) 14 Select Score ▲ UPLOAD SIMILARITY REPORT ON KICKING PERFORMANCE PENALTY SHOOTOUT ▲ UPLOAD THESIS REPORT ned that extreme fatigue affects KP . **OPLOAD ADDITIONAL FILE** utes of playing soccer. The ne 30 minutes till the 120th minute oncluded that good and periodic Comments(0 words) medy the effects of General fatigue, to maintain the kicking owever, the extreme fatigue did not egies i.e. KD and KI players with or

### **10** Click "SAVE AND CONTINUE"

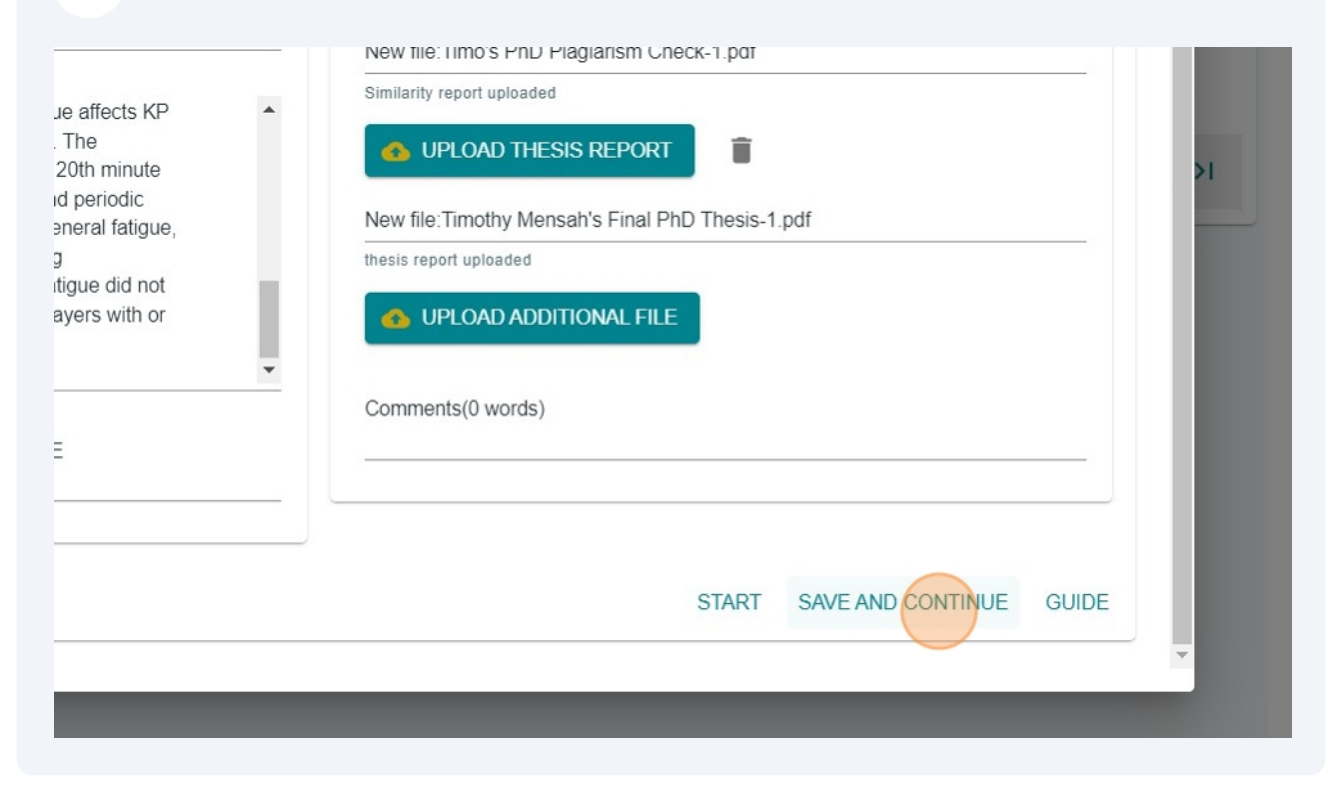

# **11** Select "Doctor of Philosophy (Final Submission)"

| No |                                          | Academic |                        | Submission  | Similarity |                      |
|----|------------------------------------------|----------|------------------------|-------------|------------|----------------------|
|    | Submission type                          | Year     | Cycle                  | No.         | Score      | Date Submitted       |
| 1  | Doctor of Philosophy (Fir<br>Submission) | nal 2024 | Main academic<br>cycle | FPH24020950 | 14         | 18-Oct-2024<br>22:13 |
| 2  | Doctor of Philosophy the                 | sis 2024 | Main academic cycle    | PHD24020950 | 14         | 19-Aug-2024<br>16:43 |

# 12 Click this icon.

|        |                   |                     |                        |                                |           |          | Q       | 昂             |              | ?   | 9           |
|--------|-------------------|---------------------|------------------------|--------------------------------|-----------|----------|---------|---------------|--------------|-----|-------------|
|        |                   |                     | search by Submission N | ło. Q                          | <b>_</b>  | +        |         | C<br>/        | onfirm and : |     | esis report |
|        | Submission<br>No. | Similarity<br>Score | Date Submitted 🧄       | Current State                  |           |          |         | Last l        | Jpdated      | Sta | itus        |
| ademic | FPH24020950       | 14                  | 18-Oct-2024<br>22:13   | Similarity index p             | assed     |          |         | 18-0<br>22:1  | ct-2024<br>3 | ac  | tive        |
| ademic | PHD24020950       | 14                  | 19-Aug-2024<br>16:43   | Writeup/Oral exa<br>submission | im passed | awaiting | g final | 18-0<br>21:23 | ct-2024<br>3 | ac  | tive        |
|        |                   |                     |                        | Rows per page:                 | 5 🗸       | 1-2 01   | f 2     | 12            |              | >   | ы           |

# 13 Click "SUBMIT REPORT"

|                                            | Manuscript State                   | Last Updated                      | Man     | uscript  | Evidenc |   |   |   |   |
|--------------------------------------------|------------------------------------|-----------------------------------|---------|----------|---------|---|---|---|---|
|                                            |                                    | Rows per page:                    | 15 👻    | 0-0 of 0 | к       | < | > | × |   |
| PH24020950) rep                            | port                               |                                   | ×       |          |         |   |   |   | - |
| o forward(submit)<br>not easily reversible | your Doctor of Philosophy (F<br>e! | Final Submission) documents for r | review? |          |         |   |   |   |   |
|                                            |                                    |                                   | EPORT   |          |         |   |   |   |   |
|                                            |                                    |                                   |         |          |         |   |   |   |   |
|                                            |                                    |                                   |         |          |         |   |   |   |   |
|                                            |                                    |                                   |         |          |         |   |   |   |   |
|                                            |                                    |                                   |         |          |         |   |   |   |   |

# **14** For a successful submission, ensure that your current state is "Internal examiner notified"

| successfully! T<br>ohy (Final Subn<br>nas been notifie |             |                     |                             |                             |            |                 |          |               |       |   |        |
|--------------------------------------------------------|-------------|---------------------|-----------------------------|-----------------------------|------------|-----------------|----------|---------------|-------|---|--------|
|                                                        |             |                     |                             | ×                           |            | ۹               | 2        | +             | G     | 1 | Ŧ      |
| Cycle                                                  | Submission  | Similarity<br>Score | Date Submitted $\downarrow$ | Current State               |            |                 | L        | ast Up        | dated |   | Status |
| /lain academic<br>ycle                                 | FPH24020950 | 14                  | 18-Oct-2024<br>22:13        | Internal examine            | r notified | 6               | 1        | 8-Oct<br>2:19 | -2024 |   | active |
| lain academic<br>ycle                                  | PHD24020950 | 14                  | 19-Aug-2024<br>16:43        | Writeup/Oral exa submission | m passed   | l awaiting fina | l 1<br>2 | 8-Oct<br>1:23 | -2024 |   | active |
|                                                        |             |                     |                             | Rows per page:              | 5 🗸        | 1–2 of 2        | K        |               | <     | > | >      |
|                                                        |             |                     |                             |                             |            |                 |          |               |       |   |        |